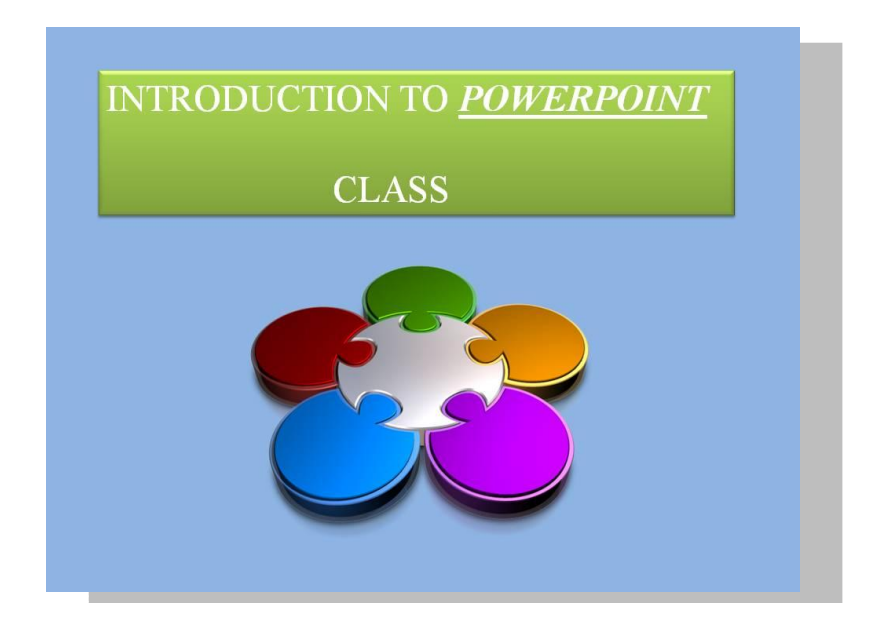

When you start PowerPoint, it opens in the view called Normal view, where you create and work on slides.

| Getting Started                                                                                                    |
|----------------------------------------------------------------------------------------------------|
| When you add a slide to your presentation, you can do the following to choose a layout for the new slide at the same time:                                                                                                    |
| On the Slides tab, click just below the single slide that already appears there.                                                                                                    |
| Home Insert Design Animations Slide Show Review View Add-Ins Format                                                                                                    |
| A Cut Image: Cutor in the section of the section of the section o                                    |
| On the Home tab, in the Slides group, click the arrow next to New Slide.                                                                                                    |
| Image: Side with the set with the set with the |

**EXAMPLE 1-3** In the Slide pane, you can work directly on individual slides.

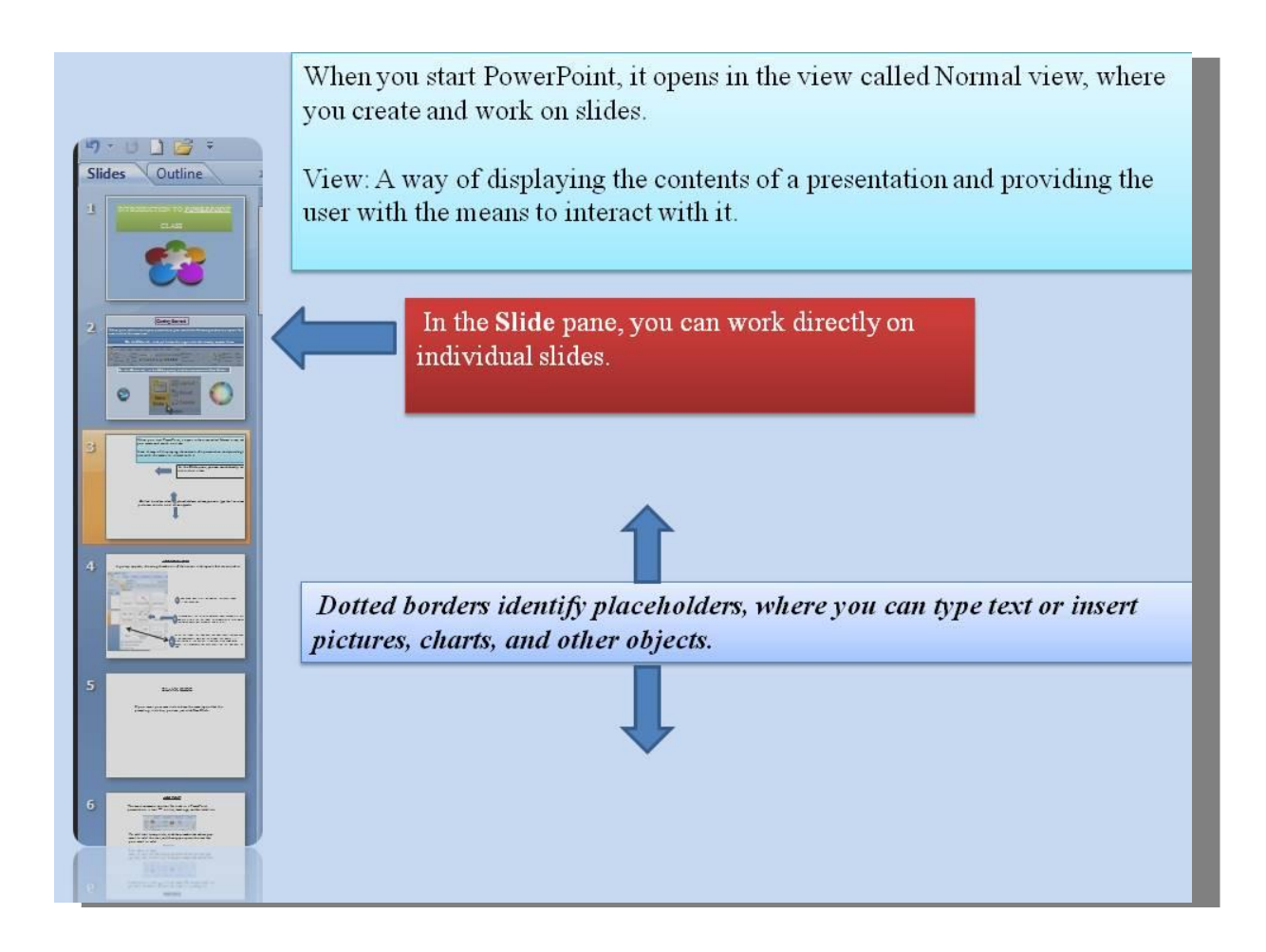

## EXAMPLE 2-3

In the Slide pane, you can work directly on individual slides.

The Slides tab shows a thumbnail version of each full size slide shown in the Slide pane.

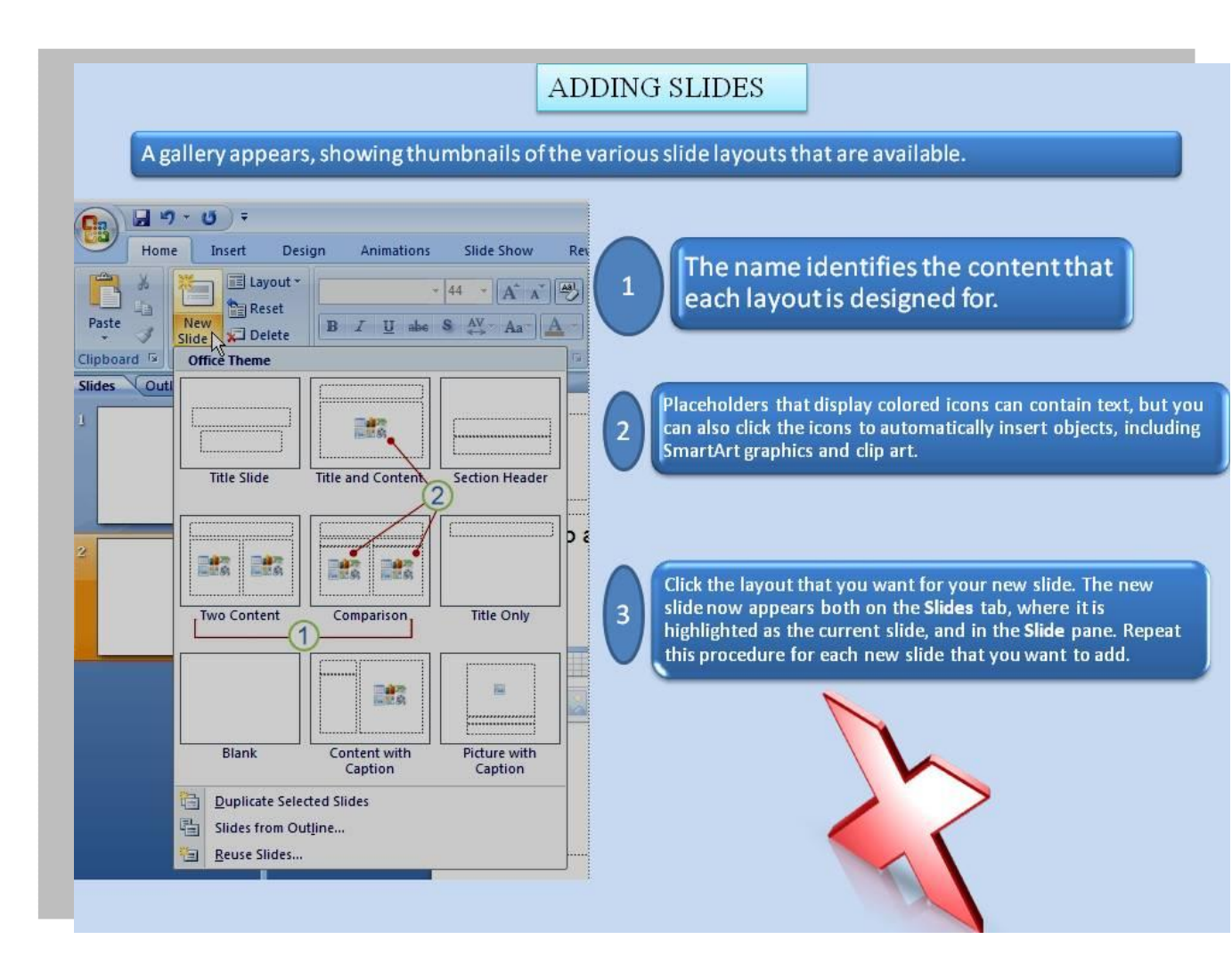

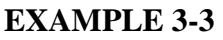

After you add other slides, you can click a thumbnail on the Slides tab to make the slide appear in the Slide pane.

- Or you can drag thumbnails to rearrange the slides in your presentation.
- You can also add or delete slides on the Slides tab.
- In the Notes pane, you can type notes about the current slide.

You can hand out your notes to your audience or refer to your notes in Presenter view when you give your presentation.

By default, Office PowerPoint 2007 applies the Blank Presentation template, to new presentations.

Blank Presentation is the simplest and most generic of the templates in Office PowerPoint 2007.

Blank Presentation is a good template to use when you first start working with PowerPoint because

it is straight forward and can be adapted to many presentation types.

To create a new presentation that is based on the Blank Presentation template, click the

- Microsoft Office button
- click New
- Click Blank and recent under Templates, and then double-click Blank Presentation under Blank and recent.